### パシフィックスポーツクラブWEB振替 初回登録の手順(パソコン版)

## ログイン画面を開く URL: https://www1.nesty-gcloud.net/pacific/

パシフィックスポーツクラブホームページの「振替」ボタンより、ログインページへアクセスしてください。または、上記のURLを直接ご入力ください。

# 2 初期登録をする

1

| <b>STEP.1</b><br>ログイン                                                                                                    | STEP.2<br>利用規約                                      | STEP.3<br>初期登録<br>MIRE 1810 の近日はあず入力してに定い、<br>ANTE                                                                                                    |
|----------------------------------------------------------------------------------------------------|-----------------------------------------------------|----------------------------------------------------------------------------------------------------|
| 会員番号(半角)<br>「バスワード 」<br>「次回から入力を省略する<br>「次回から入力を省略する                                                                                                    | 同意しない                                               | ** 金銀島号     ** ジェルアドレス     ** ジェルアドレス     ** ジェルアドレス     ** ジェルアドレス     ** ジェルマアドレス     ** ジェルマンドの両発行に必要ですので間温に     ** シェルマンドの両発行に必要ですので間温に     ** シェルマンドの両発行に必要ですので間温に     ** クラブからの休講案内などを送ら     ** ジェンジャックをお願いをなどを送ら     ** ジェンジャックをお願いを取します。     ** シェックをお願いを取します。     ** シェックをお願いを取します     ********************************* |
| URLを検索すると、次の「ログイン」画面が出ます。<br>() <u>初めてのご利用の方はこちら</u> をクリックしてください。                                                                                                    | 利用規約をよくお読みいただき、ご理解くださいましたら<br>同意の上 をクリックしてください。     | ご登録いただいてるお客様情報を入力してください。<br>全ての入力が済みましたら 登録 をクリックします。                                                                                                    |
| STEP.4<br>初期登録                                                                                                    | STEP.5<br>初期登録                                      | <b>STEP.6</b><br>ログイン                                                                                                    |
| 会員番号     0501XXXXX       メールアドレス     xxxxxxxxxx0pacnEc.ne.jp       生専月日     2017年01月01日       ご利用パズワード電話     *******       ご利用パズワード電話     *******       お知らせの応問     配信する       上記内容でご登録いたします、よろしいですか?       よろしければ「登録ボタン」、変更する場合は「キャンセルボタン」を押してください。 | ご登録ありがとうございました。<br>ログイン画面よりサービスをご利用ください。<br>ログイン画面へ | 会員番号をお持ちの方はこちら<br>会員番号(半角)<br>「スワード<br>」<br>、 次回から入力を省略する<br>」の*クッ                                                                                                    |

内容確認画面に移りますので、確認後よろしければ 登録 をクリックしてください。 こちらの画面が出ましたら、登録完了です。

こちらのログインページを「お気に入り」等に入れてください。

## 振替方法手順 (パソコン版)

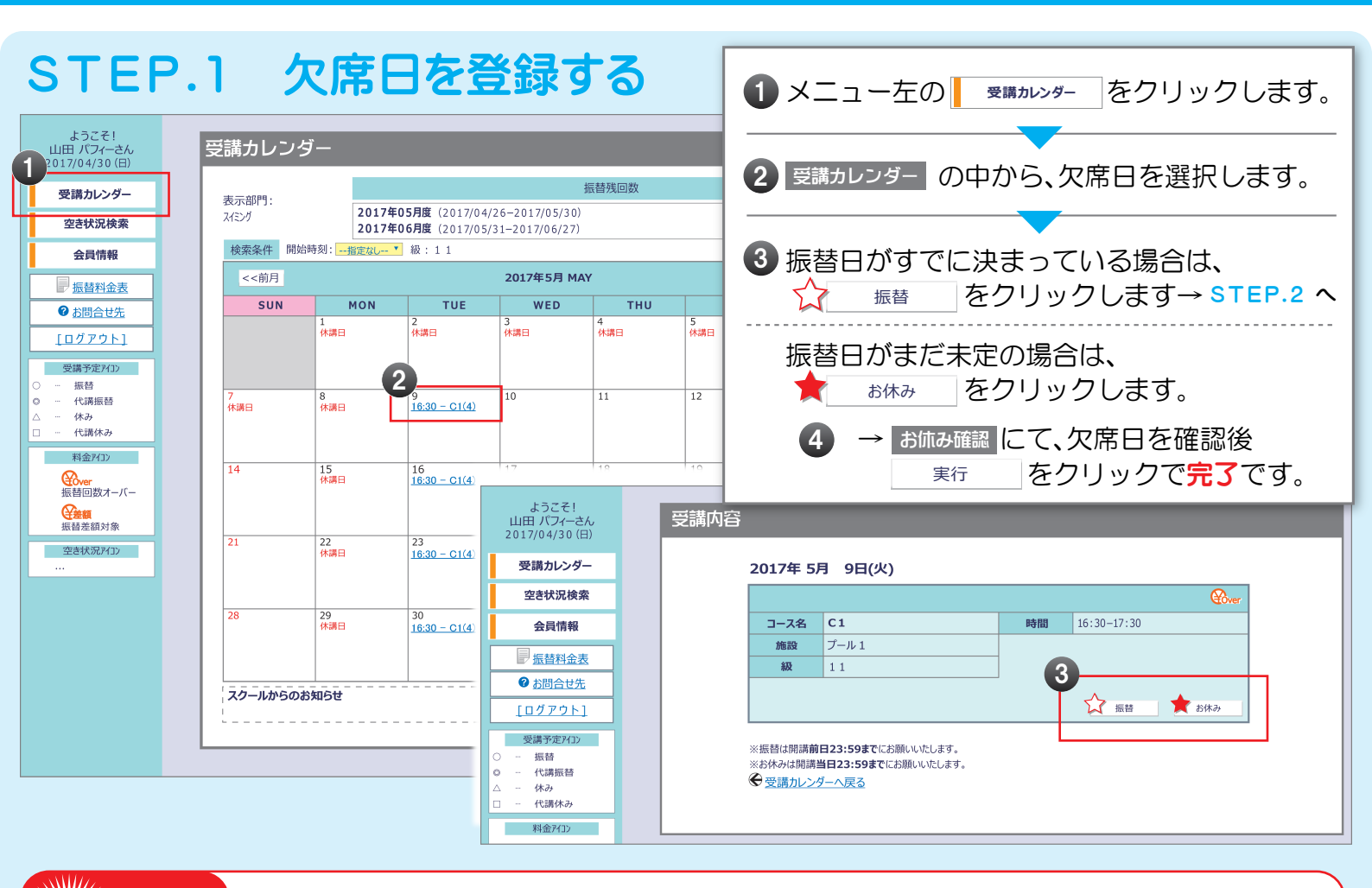

振替日が決まっていなくても、欠席日の前日までにお休みの登録がない場合、無断欠席扱いとなりいかなる 理由であってもその日分の振替はお取り出来ません。※必ず、前日までにお休みの登録を済ませてください。

## STEP.2 振替日を選択する

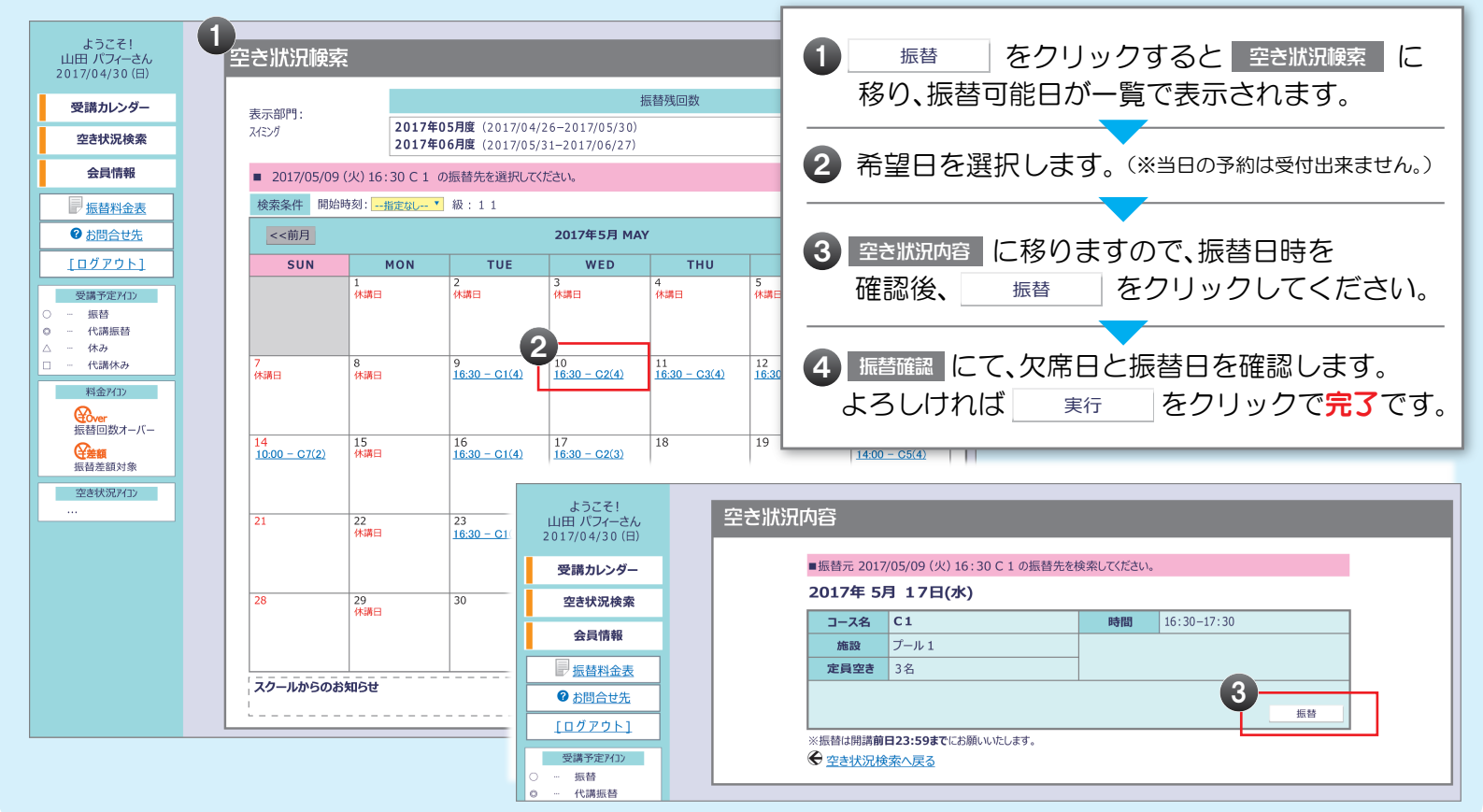

#### パシフィックスポーツクラブWEB振替 初回登録の手順(携帯電話・スマートフォン)

### URL:https://www1.nesty-gcloud.net/pacific/

URLを入力、またはQRコードを読み取り「パシフィックスポーツWEB振替」の「ログイン」ページを開きます。 ※お使いの機種やバージョンが古いと、利用いただけない場合がございます。

# 初期登録をする

1 ログイン画面を開く

|   | STEP.1          |
|---|-----------------|
|   | パシフィックスポーツWEB振替 |
|   | ログイン            |
|   | 会員番号(半角)        |
|   |                 |
|   |                 |
|   | ○次回から入力を省略する    |
|   | <b>ロガイン</b>     |
| Į | ■初期登録           |
|   | ※パスワード再設定       |
|   |                 |
|   | 初期登録 をクリックします   |
|   |                 |

|   | 0111.2                  |
|---|-------------------------|
|   | パシフィックスポーツWEB振替<br>利用規約 |
|   |                         |
| ļ | 同意する                    |
|   | (問意しない)                 |
|   | <u></u>                 |
|   |                         |
|   |                         |
|   |                         |
| , | 利用規約をよくお読みいた            |
|   | だき、ご同意の上「意する」           |
|   |                         |

STEP 2

| STEP.3                                                                                  | ● 会員番号                                                             |
|-----------------------------------------------------------------------------------------|--------------------------------------------------------------------|
| バシフィックスポーツWEB振替<br>初期登録                                                                 | お持ちいただいている「会員証」の、<br><u>バーコード下にある9桁の番号</u> が、<br>お客様の「会員番号」です。     |
| ▲ 会員番号(半角)                                                                              | ❷ メールアドレス                                                          |
| <ul> <li>メールアドレス</li> </ul>                                                             | ご利用可能なメールアドレスを入力<br>してください。                                        |
| ● 生年月日(例:19780804)                                                                      | ※パスワードの再発行に必要です。<br>お間違いのないよう入力ください。                               |
| <ul> <li>パスワード         <ul> <li>(半角英数字5~20桁)</li> <li>(ホスワード(確認)</li> </ul> </li> </ul> | ● 生年月日<br>ご入会時に記載いただいたお子様<br>の生年月日を入力してください。                       |
| <ul> <li>         お知らせ配信         ●配信する         ●配信しない     </li> </ul>                   |                                                                    |
| <ul> <li>● 服益</li> </ul>                                                                | <ul> <li>パスワード(確認)</li> <li>くと同じものを入力してください。</li> </ul>            |
| <u>←ロヴℓンへ戻る</u>                                                                         | <ul> <li>お知らせ配信</li> </ul>                                         |
| お客様情報をご入力ください。全ての入力が済みましたら、 (登録)をクリック。                                                  | クラブからの休講案内などを送らせ<br>て頂きます。<br>※必す <b>「配信する」</b> にチェックをお願<br>い致します。 |

#### STEP.4

| パシフィックスポーツWEB振替      |
|----------------------|
| 初期登録                 |
|                      |
| (登録内容確認)             |
| 1. 会員番号              |
| 0501XXXXX            |
| 2.メールアドレス            |
| xxxxxx@pacific.ne.jp |
| 3. 生年月日              |
| 2017/01/01           |
| 4.パスワード              |
| ****                 |
| 5.お知らせ配信             |
| 配信する                 |
|                      |
| 以上の内容で登録します。         |
| よろしいですか?             |
| O K                  |
| <u>←戻る</u>           |
|                      |
| <u>←助化へ戻る</u>        |
| 登録内容を確認してい           |
| まよろしけわげ OK           |
|                      |
| クリックしてくたさい。          |

#### STEP.5

パシフィックスポーツWEB振替

初期登録 z,

C

| 登録ありがとうございました。 |
|----------------|
|                |
|                |
|                |
|                |
|                |
|                |
|                |
|                |
|                |
|                |
| ちらの画面が出ましたら、   |
| 録完了となります。      |
|                |

# ただ ) を

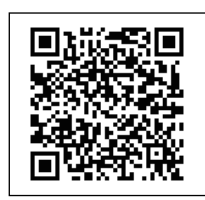

振替方法手順(携帯電話・スマートフォン版)

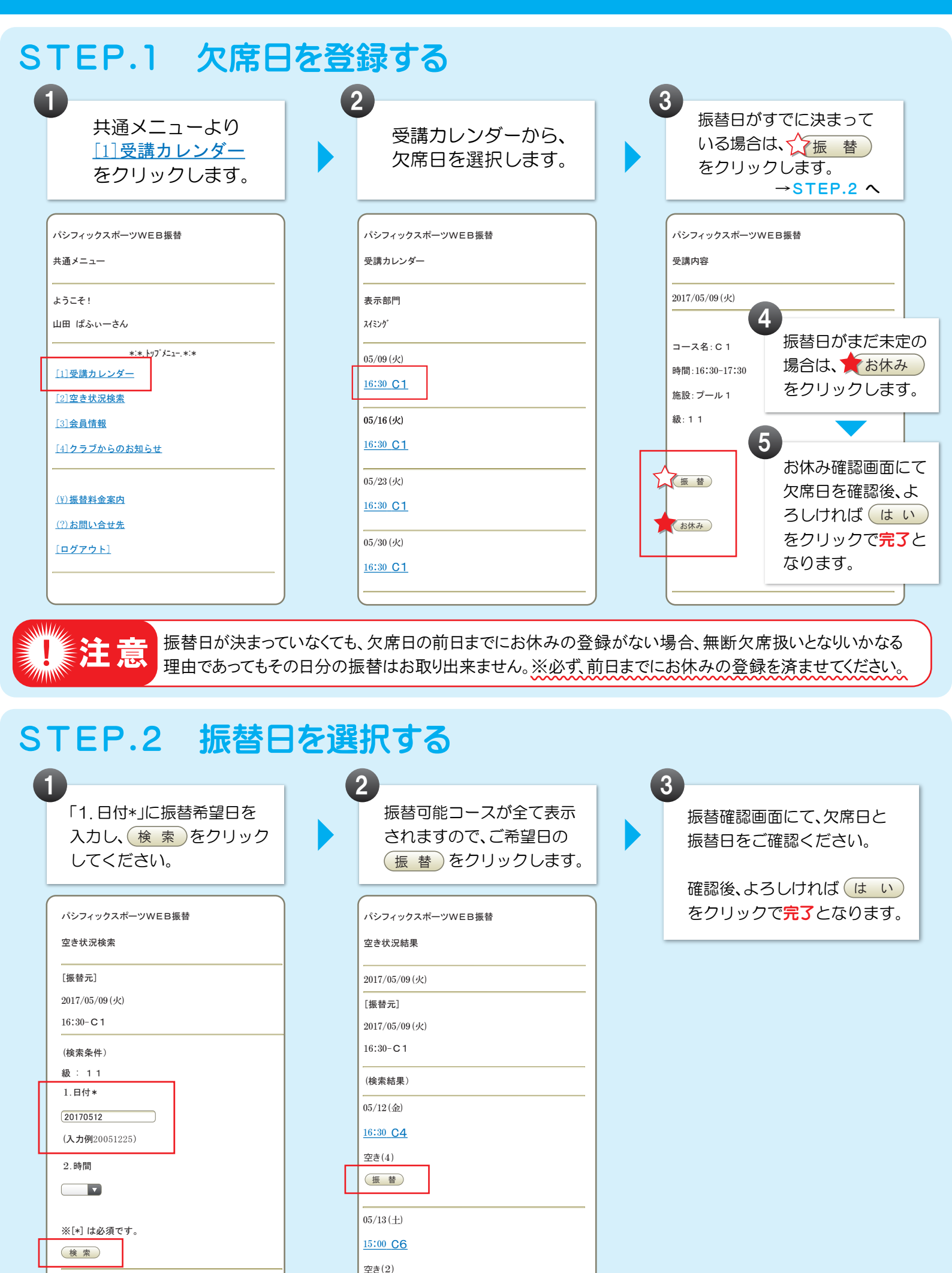